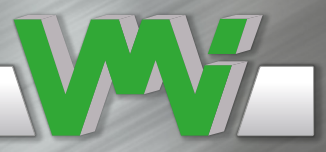

VIBERX3<sup>TM</sup> SMART PRODUCTS FOR SMART PEOPLE

0

Developed for vibration analysts, machine operators, and maintenance technicians. Easy to use, powerful for basic condition monitoring. Helps in maintaining machine reliability and verifying machinery repair. Store and trend condition data with Trend View.

Product of SWEDEN VMI INTERNATIONAL AB Gottorpsgatan 5 582 73 Linköping, Sweden Authorised Distributor in INDIA: VIBROTECH TRAINERS & CONSULTANTS PVT LTD., (An ISO 9001:2015, ISO 45001:2018 Certified Company) B2B, BBCL Sukhin, H – 29/30, South Avenue, Kamaraj Nagar, Thiruvanmiyur, Chennai -600041, INDIA Phone: 044 – 24486363 / 64 Tele Fax: +91 – 44 - 24486364 Mobile : +91 94440 43414

Web site: www.vibrotechchennai.com / www.vibrationconsultancy.com

E-Mail : vibrotech@gmail.com, vibrotechchennai@yahoo.com

## Screen descriptions

# **VIBER X3™**

|           | <ul> <li>Indicates battery status if it is charging</li> </ul>                                   |  |  |
|-----------|--------------------------------------------------------------------------------------------------|--|--|
|           | Total value                                                                                      |  |  |
|           | <ul> <li>Measurement Stability bar</li> </ul>                                                    |  |  |
| 6-1600 Hz | <ul> <li>Frequency range</li> </ul>                                                              |  |  |
| Peak: 1   | <ul> <li>Peak number</li> </ul>                                                                  |  |  |
| 25.74     | <ul> <li>Amplitude</li> </ul>                                                                    |  |  |
| 2975 RPM  | ► Frequency/RPM                                                                                  |  |  |
| Stable    | <ul> <li>Measurement status</li> </ul>                                                           |  |  |
| ****      | <ul> <li>If alarm is activated levels will be<br/>displayed if not **** are displayed</li> </ul> |  |  |

## Instrument settings

| Item               | Value                                                                                                    | Notes                                                                                                |  |
|--------------------|----------------------------------------------------------------------------------------------------|----------------------------------------------------------------------------------------------------|--|
| Backlight          | ENABLED or DISABLED                                                                                                    |                                                                                                    |  |
| Auto-shutoff       | ENABLED or DISABLED                                                                                                    | Shutoff after 60 seconds                                                                             |  |
| Setting            | 20 sec, 30 sec, 40 sec, 1 min, 2 min<br>and 3 min                                                                                                    | Set the Auto-shutoff time                                                                            |  |
| Units              | g (RMS, Peak or P-P)<br>m/s <sup>2</sup> (RMS, Peak or P-P)<br>mm/s (RMS, Peak or P-P)<br>μm (RMS, Peak or P-P)<br>inch/sec (RMS, Peak or P-P)<br>mills (RMS, Peak or P-P) |                                                                                                    |  |
| Range              | 2 - 400 Hz<br>6 - 1600 Hz<br>11 - 3200 Hz<br>10 - 1000 Hz                                                                                                    |                                                                                                    |  |
| Alarm *            | ENABLED or DISABLED                                                                                                    |                                                                                                    |  |
| Warning **         | Default value 6.00                                                                                                    | Keep key pressed to auto-repeat                                                                      |  |
| Danger             | Default value 11.0                                                                                                    | Keep key pressed to auto-repeat                                                                      |  |
| Language           |                                                                                                    | (Depending on firmware version)*                                                                     |  |
| Sensitivity (mV/g) | During calibration the transducer<br>sensitivity can be adjusted between<br>80 to 120 mV/g                                                                                 | Do not change after instrument<br>calibration. Set sensitivity in<br>accordance with the transducers |  |
| Transducer power   | ENABLED or DISABLED                                                                                                    | 4 mA for accelerometer                                                                               |  |
| Frequency          | RPM or Hz                                                                                                    |                                                                                                    |  |

- The only instrument to use for balancing, vibration, infrared, and high frequency sound in one compact, easy to use instrument.
- Powerful, inexpensive instrument to be used by vibration analyst, maintenance technician, or machniery operator.
- Smallest balancing instrument available, easy to carry.
- Use to verify machinery repair.
- PC-software for reports and trends is included.

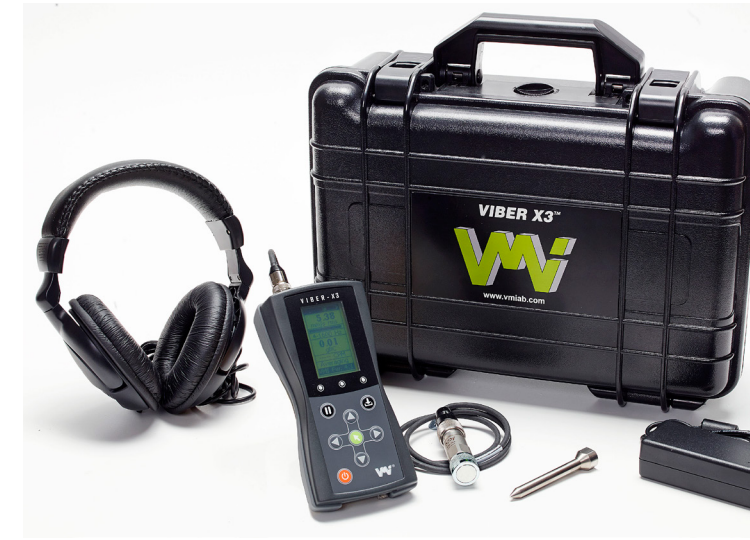

\* Can only be set for unit mm/s and in/s RMS

\*\* Standard languages are: English, Swedish, French, German, Czech, Romanian, Spanish, Portuguese and Finnish. For other language please contact your instrument supplier for avaliability.

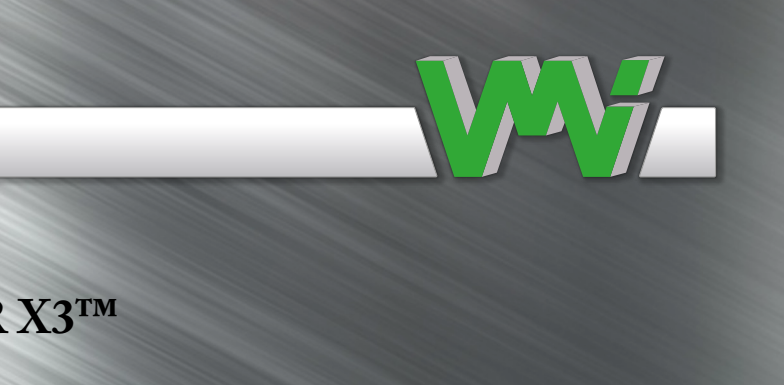

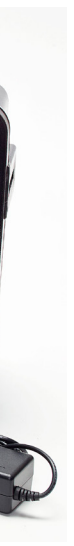

Complete delivery includes: IP68 Case Instrument Transducer Headphones Extention tip Charger Rechargeable batteries Cable for data transmission

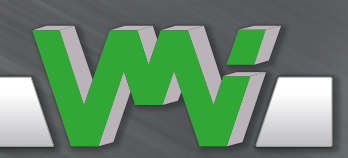

## **Trend View Software**

- Easy to use, intuitive software •
- Build machine and measuring points ٠
- Collect data •
- Trend measurements ٠
- Determine machine problem ٠
- Take corrective action •
- Increase machinery uptime

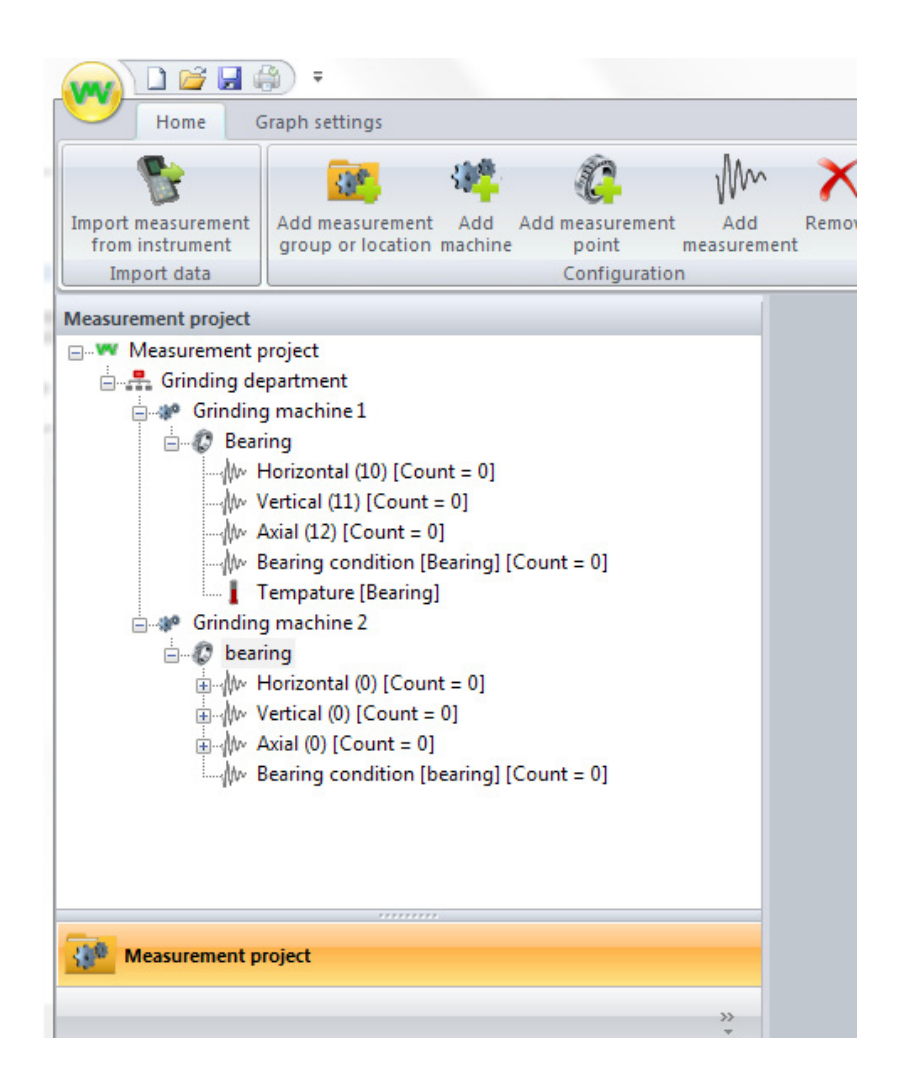

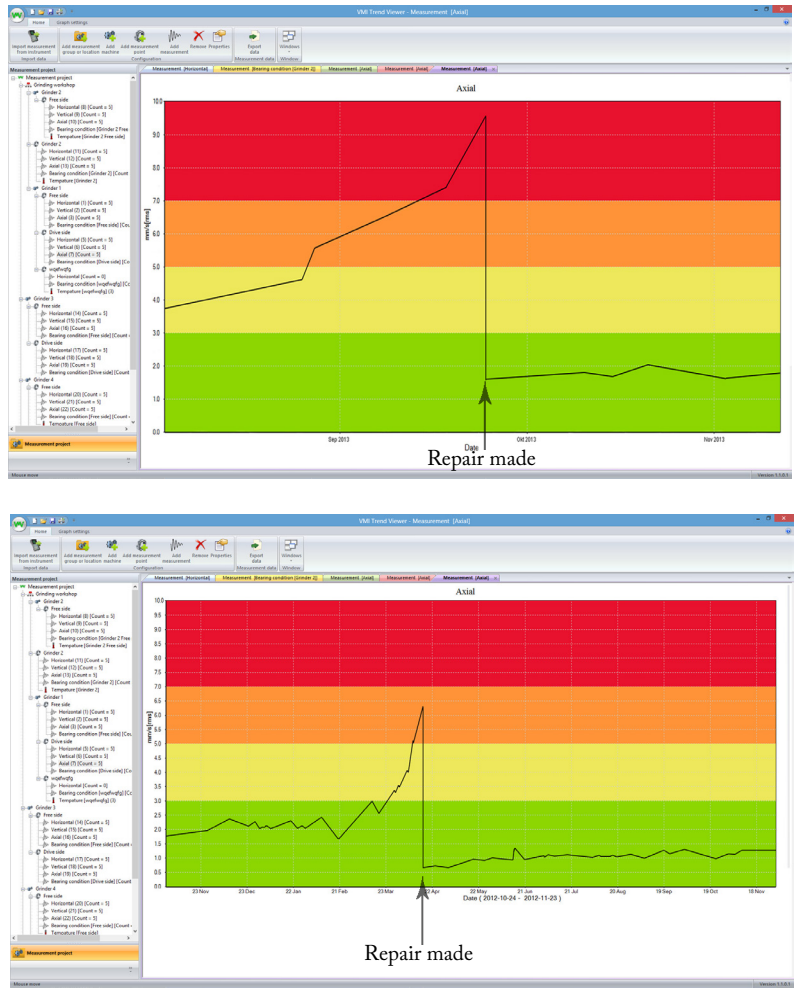

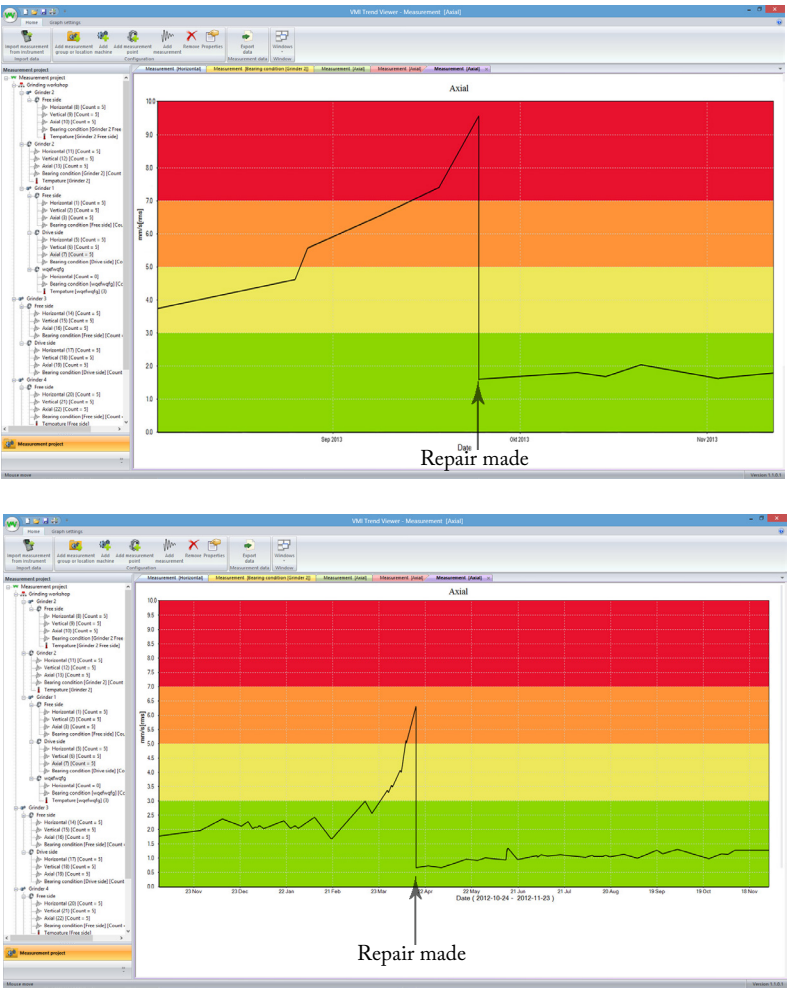

## **Balancing report**

### Balancing results

| Weight        | 150 g          |
|---------------|----------------|
| Angle         | 212 °          |
| Improvement   | 92 °           |
| Acceleration  | 0.0 g [rms]    |
| Velocity      | 2.3 mm/s [rms] |
| Displacements | 0.0 µm [rms]   |

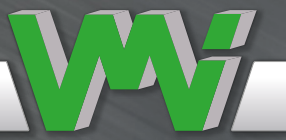

# **Trend View Software**

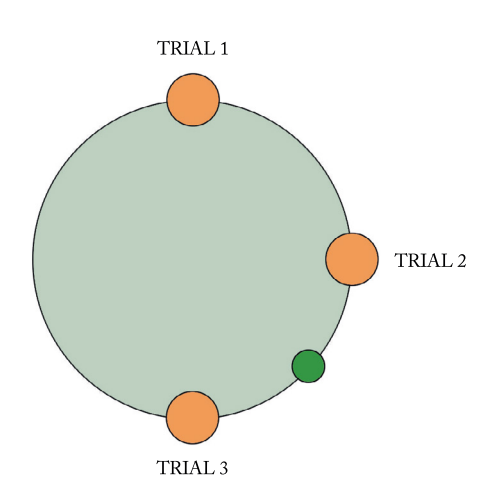

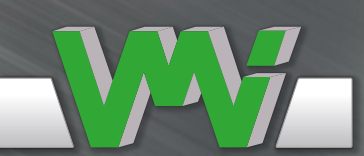

### Vibration Measurement Instruments

## Technical data VIBER X3™

| Vibration transducer           | Accelerometer                                        | Standard 100 mV/g ± 10%                                           | (Selectable sensitivity in the instrument)                                                                                                    |  |
|--------------------------------|------------------------------------------------------|-------------------------------------------------------------------|----------------------------------------------------------------------------------------------------|--|
| Input amplitude range          | Vibration                                            | Max 50 g RMS                                                      | With other sensor up to 500 g                                                                                                    |  |
| 1 1 0                          | Bearing condition                                    | Max 5 gBC                                                         | I I I I I I I I I I I I I I I I I I I                                                                                                    |  |
| Dynamic range                  | 80 dB (156,08 Hz                                     | with auto ranging)                                                |                                                                                                    |  |
| Frequency range                | Vibration                                            | 2 - 400 Hz<br>10 - 1000 Hz<br>6 - 1600 Hz<br>11 - 3200 Hz         | User selectable                                                                                                    |  |
|                                | Bearing condition                                    | 0,5 to 16 kHz                                                     |                                                                                                    |  |
| Vibration units                | g-value, m/s², mr                                    | n/s, in/s, µm, mils                                               | User selectable                                                                                                    |  |
| Amplitude presentation         | RMS, Peak                                            | r, Peak-Peak                                                      | User selectable                                                                                                    |  |
| Analysis                       | Five highest peaks can be displayed                  |                                                                   | VMI Trend View Software included for PC                                                                                                    |  |
|                                | Frequency range                                      |                                                                   |                                                                                                    |  |
| Frequency range of peak detec- | 2 - 400 Hz                                           |                                                                   | Here educately with the second H = 1 DDM                                                                                                    |  |
| tion                           | 6 - 16                                               | 00 Hz                                                             | User selectable unit, between Fiz and KPIVI                                                                                                    |  |
|                                | 11 - 20                                              | 000 Hz                                                            | _                                                                                                    |  |
| C                              | 10 - 1000 Hz                                         |                                                                   | 1 1                                                                                                    |  |
| Storage capacity               | 100 measurements can be stored                       |                                                                   |                                                                                                    |  |
| Three-point balancing          | 10 balancing results can be stored                   |                                                                   |                                                                                                    |  |
| Communication interface        | USB 2.0                                              |                                                                   |                                                                                                    |  |
| Sound frequency                | 60 Hz - 10 kHz                                       | +26 dB to -4.1 dB                                                 |                                                                                                    |  |
| Filter enabled                 | 500 Hz - 10 kHz                                      | +26 dB to -4.1 dB                                                 |                                                                                                    |  |
| Temperature sensor             | Built-in infrared sensor                             |                                                                   |                                                                                                    |  |
| Range                          | 0 to 120 °C                                          |                                                                   |                                                                                                    |  |
|                                | Vibration                                            | ± 3 %                                                             | Full scale is 50g for acceleration other units are frequency dependent                                                                                                    |  |
| Accuracy                       | Bearing Condition                                    | ± 5%                                                              | Over 0.03 gBC.                                                                                                    |  |
|                                | Frequency/RPM                                        | ± 0.5 Hz/ ± 30 RPM                                                |                                                                                                    |  |
|                                | Temperature                                          | ±1°C                                                              | Emissivity factor must be set in accordance with the target surface.                                                                                                    |  |
| Battery                        | Rechargeable Lithium                                 | 2300 mA/h, max 60 °C                                              | Capacity of the batteries can vary depending on<br>hardware revision. Max 2300 mAh. (Storage<br>temp20 to max 60 °C)                                                      |  |
| Operating time                 | 1 week normal use                                    |                                                                   | Operating time depends on backlight, volume<br>level and batteries used. Backlight adds<br>40mA and the sound volume up to 150mA.<br>Charging time is approx: 6-12 hours. |  |
| External charger               | 5,0 V regulated @ 2000 mA                            |                                                                   |                                                                                                    |  |
| LCD display                    | B&W 64 x 120 pixels with background light            |                                                                   | Operating temp. min 0 °C to max 50 °C,<br>storage temp. max 72 °C                                                                                                    |  |
| Enclosure protection           | IP 65                                                |                                                                   |                                                                                                    |  |
| Operating temp. range          | 0 to 50 °C                                           |                                                                   | The restriction concerns display                                                                                                    |  |
| Weight                         | 415 gram                                             |                                                                   | Instrument, including battery and transducer                                                                                                    |  |
| Size (LxWxH)                   | 165mm x 80mm x 50mm                                  |                                                                   |                                                                                                    |  |
|                                | <b>OBS.</b> If changing to ar have to be changed. Th | nother accelerometer, the sensi<br>is is done in the menu under ' | tivity (mV/g)<br>Transducer".                                                                                                    |  |

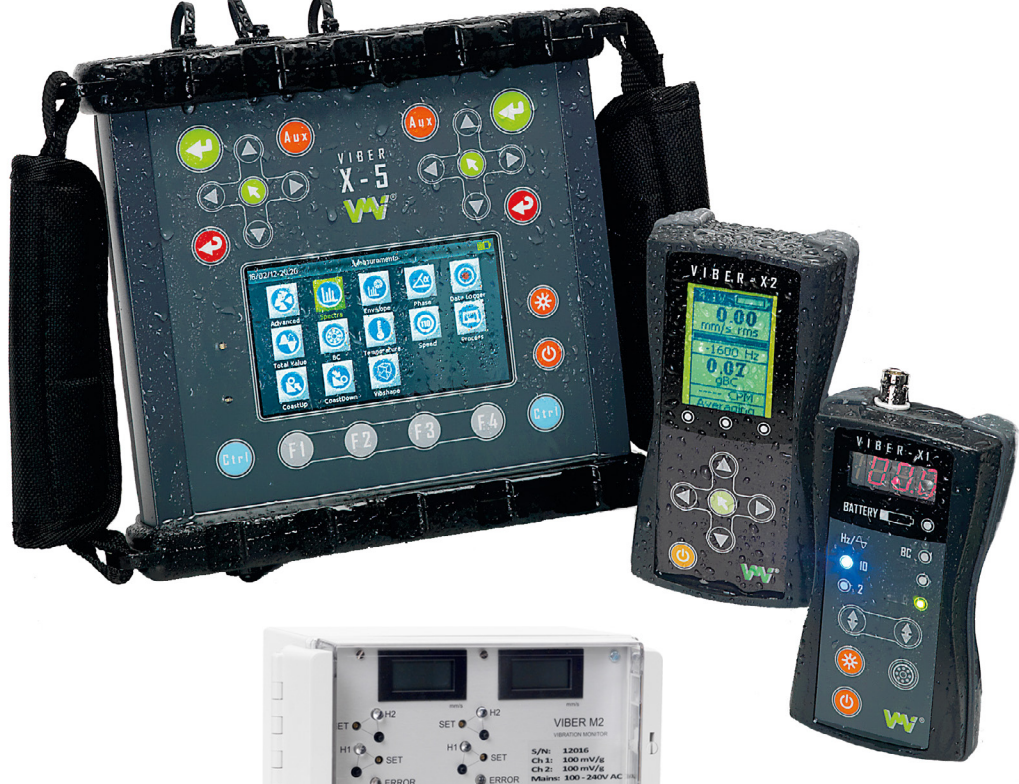

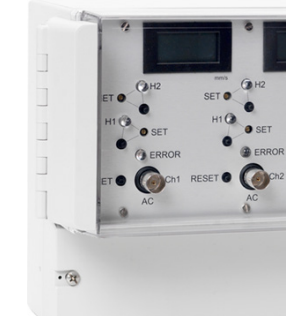

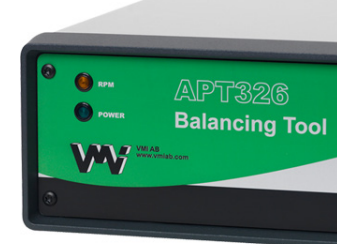

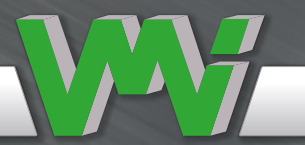

## Other VMI International AB products

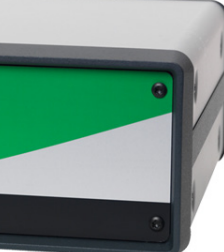

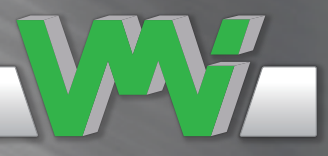

# Authorised Distributor in INDIA VIBROTECH TRAINERS & CONSULTANTS PVT LTD.

(An ISO 9001:2015, ISO 45001:2018 Certified Company)

B2B, BBCL Sukhin, H – 29/30, South Avenue, Kamaraj Nagar, Thiruvanmiyur, Chennai -600041, INDIA Phone: 044 – 24486363 / 64 Tele Fax: +91 – 44 - 24486364 Mobile : +91 9444043414 E-Mail : vibrotech@gmail.com / vibrotechchennai@yahoo.com Web site: www.vibrotechchennai.com / www.vibrationconsultancy.com